Dziękujemy za wybór Audi wyposażonego w Audi connect. Aby jak najlepiej wykorzystać usługi, konieczne jest podjęcie dalszych kroków.

# myAudi 8 Audi connect

(141) RADH MEDU 8 18:36

121 NACHRICH

I HILFE

O EINSTEI

not share and

Uwaga: dostępność usług Audi connect różni się w zależności od kraju, modelu, roku produkcji i wybranego wyposażenia. W zależności od wybranego modelu wyposażenie może być opcjonalne lub standardowe. Zapraszamy na stronę www.audi.de/connect. Korzystanie z usług wymaga połączenia pojazdu z internetem.

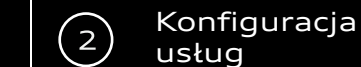

#### Reiestracia

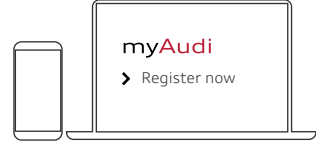

Rejestracji można dokonać za pomocą aplikacii mvAudi lub na

#### www.my.audi.com

#### Adres e-mail i ustalenie hasła

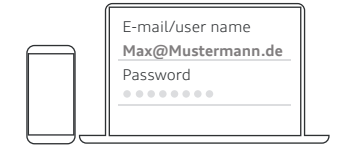

Wskazany adres e-mail to Twoja nazwa użytkownika.

### Dodanie pojazdu

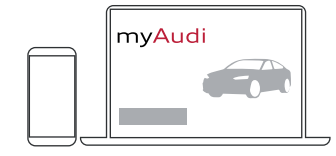

Dodaj swój pojazd za pośrednictwem www.my.audi.com. Kliknij "Zarejestruj samochód". Aby to zrobić, potrzebujesz numeru VIN swojego Audi. Alternatywnie możesz również dodać swoje Audi za pośrednictwem aplikacji myAudi.

### Dodanie karty aktywacyjnej

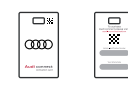

Zeskanuj kartę aktywacyjną. Ustaw aparat telefonu tak, aby numer VIN oraz kod pojazdu zmieściły się w ramce.

Alternatywnie możesz znaleźć kod pojazdu na Twojej karcie Audi connect, pod zdrapką. usłua

#### Pojazdy bez karty aktywacyjnej Audi connect

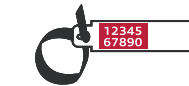

 wpisz numer VIN swojego Audi wprowadź 10-cyfrowy kod pojazdu, znajdujący się na zawieszce dołączonej do kluczyków, pod folia zabezpieczająca

Dla pojazdów wyposażonych w Audi connect Safety & Service (opcja połączenie alarmowe i serwis Audi connect) oraz Audi connect Remote & Control (Audi Connect z możliwościa kontroli samochodu)\*

## Twój osobisty dostęp:

Weryfikacja i zalogowanie się jako główny użytkownik w pojeździe umożliwia zdalny dostęp do pojazdu (np. informacji o statusie samochodu). Aby to zrobić, zarejestruj się na my.audi.com lub w aplikacji myAudi w celu zawarcia umowy głównego użytkownika i weryfikacji (1), a następnie zaloguj się jako główny użytkownik w pojeździe. Opcjonalnie można dodać kolejne osoby jako dodatkowych użytkowników pojazdu.

Połączenia alarmowe i awaryjne online nie wymagają rejestracji.

Jeśli masz już zweryfikowane konto myAudi, konieczne jest jeszcze podjęcie kolejnych kroków w pojeździe (2).

lub

# 1) Wervfikacia

| Key user agreement |               |                   |   |
|--------------------|---------------|-------------------|---|
| Pers.<br>details   | Create<br>PIN | Verifi-<br>cation |   |
| 0—                 |               | -0                |   |
|                    |               |                   | 5 |

### W myAudi:

- dodaj pojazd do konta i przeprowadź weryfikacje lub przejdź do:
- •menu,
  - konto,
  - umowy,
- wprowadź dane osobowe,
- ustaw 4-cyfrowy kod PIN, wybierz kanał weryfikacji\*\*:
  - telefon komórkowy,
  - e-mail,
- partner Audi,
  - potwierdź warunki umowy.
- potwierdź warunki umowy.

\* Uwaga: usługi niedostępne dla Audi TT oraz Audi R8.

\*\* Kanały weryfikacji mogą się różnić ze względu na rynek. W zależności od wybranego kanału otrzymasz następnie mTAN, e-mail lub konieczna będzie wizyta u partnera Audi.

\*\*\* Krok ten można pominąć w przypadku aktywacji za pomocą karty aktywacyjnej Audi connect.

# 2) Logowanie jako główny użytkownik

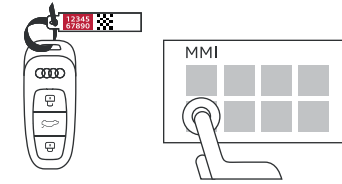

# W pojeździe:

- na zawieszce dołączonej do kluczyków, pod folia zabezpieczającą znajdziesz 10-cyfrowy kod pojazdu\*\*\*,
- wprowadź nazwę użytkownika myAudi i 10-cyfrowy kod pojazdu w MMI: użytkownik,
  - zarządzanie użytkownikami,
    - ustaw głównego użytkownika.

Uwaga: dane można przeglądać i edytować w dowolnym momencie na portalu myAudi w sekcji "Konto". Alternatywnie również w aplikacji myAudi.

# Dla pojazdów wyposażonych w Audi connect Navigation & Infotainment (opcja Audi connect Nawigacja i rozrywka)

Aby móc korzystać z tych usług, pojazd musi być powiazany z kontem myAudi. Możesz połączyć konto w następujący sposób:

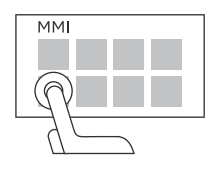

# a) Połaczenie z danymi użytkownika

Aby połączyć swój pojazd z myAudi, wprowadź dane użytkownika myAudi w MMI:

- użvtkownik.
  - login myAudi,
    - e-mail/nazwę użytkownika myAudi oraz hasło.

# b) Automatyczne przeniesienie nazwy użytkownika/adresu e-mail

Warunek: połączenie się z hotspotem Wi-Fi pojazdu i zalogowanie się w aplikacji myAudi:

- przejdź do ustawień w MMI,
  - ustawienia połączeń, • Wi-Fi.

# W aplikacji myAudi:

- dodaj pojazd do konta i przeprowadź weryfikację lub przejdź do:
  - profil,
    - umowy,

 umowa głównego użytkownika,

- wprowadź dane osobowe,
- ustaw 4-cyfrowy kod PIN,
- wybierz kanał weryfikacji\*\*:
- telefon komórkowy,
- e-mail,
- partner Audi.

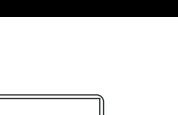

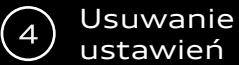

W przypadku sprzedaży samochodu należy pamiętać o usunięciu swoich ustawień. W tym celu konieczne jest usunięcie głównego użytkownika, a także wylogowanie z konta myAud w MMI. Tylko wtedy Twoje dane zostaną usunięte.

or

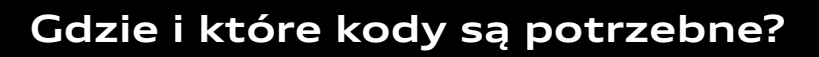

MM  $\bigcirc$  $\bigcirc$ 

# Audi connect możesz używać:

- w pojeździe (MMI),
- w aplikacji myAudi,
- w sieci na stronie **www.my.audi.com**.

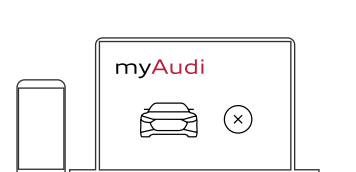

1) Usuwanie głównego użytkownika

#### W myAudi:

• usuń pojazd z konta w myAudi lub w aplikacji myAudi.

# 2) Wyloguj się z konta myAudi w pojeździe

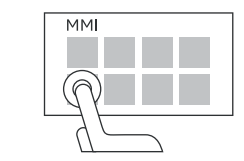

#### 3) Przekazanie/ sprzedaż pojazdu

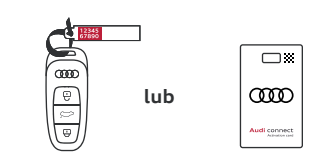

- W MMI:

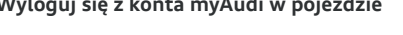

- Oddaj kluczyk i kod pojazdu

| nika, a także wylogowanie z konta myAudi                                                                                                    |                                |                                                                                                    |
|----------------------------------------------------------------------------------------------------|--------------------------------|----------------------------------------------------------------------------------------------------|
| 2.                                                                                                    | Kod                            | Szczegóły                                                                                                    |
|                                                                                                    | 4-cyfrowy PIN                  | Osobisty 4-cyfrowy kod PIN ustalany przez<br>użytkownika podczas weryfikacji. Konieczny<br>do korzystania z usług zdalnych* w aplikacji<br>myAudi.                                                                                                    |
| <ul> <li>W MMI:</li> <li>wejdź na profil użytkownika,</li> <li>zarządzanie użytkownikami,</li> <li>usuń wszystkich użytkowników.</li> </ul> | mTAN                           | Aby w pełni korzystać z usług connect,<br>konieczna jest jednorazowa weryfikacja<br>konta myAudi i umowa głównego<br>użytkownika. Jeśli wybierzesz telefon<br>komórkowy jako kanał weryfikacyjny,<br>6-cyfrowy mTAN zostanie wysłany na<br>Twój telefon. Po wprowadzeniu numeru<br>mTAN na koncie myAudi weryfikacja<br>zostanie zakończona. |
| <ul> <li>w MMI przejdź do profilu użytkownika,</li> <li>wyloguj swoją nazwę użytkownika.</li> </ul>                                         | Kod pojazdu                    | 10-cyfrowy kod pojazdu znajduje się na<br>zawieszce przy kluczu, pod folią<br>zabezpieczającą. Należy całkowicie<br>zdrapać folię. Kod jest konieczny do<br>ustawienia głównego użytkownika<br>w MMI pojazdu*.                                                                                                    |
| <ul> <li>Oddaj kluczyk i kod pojazdu<br/>lub kartę aktywacyjną Audi connect</li> </ul>                                                      | Karta aktywacyjna Audi connect | Aby skonfigurować głównego użytkownika<br>pojazdu możesz zeskanować kartę<br>aktywacyjną Audi connect.                                                                                                    |
|                                                                                                    |                                |                                                                                                    |

Pamiętaj, że niektóre usługi muszą być skonfigurowane na www.my.audi.com.

\* Wyposażenie: Audi connect Safety & Service (opcja połączenie alarmowe i serwis Audi connect) oraz Audi connect Remote & Control (Audi Connect z możliwością kontroli samochodu)

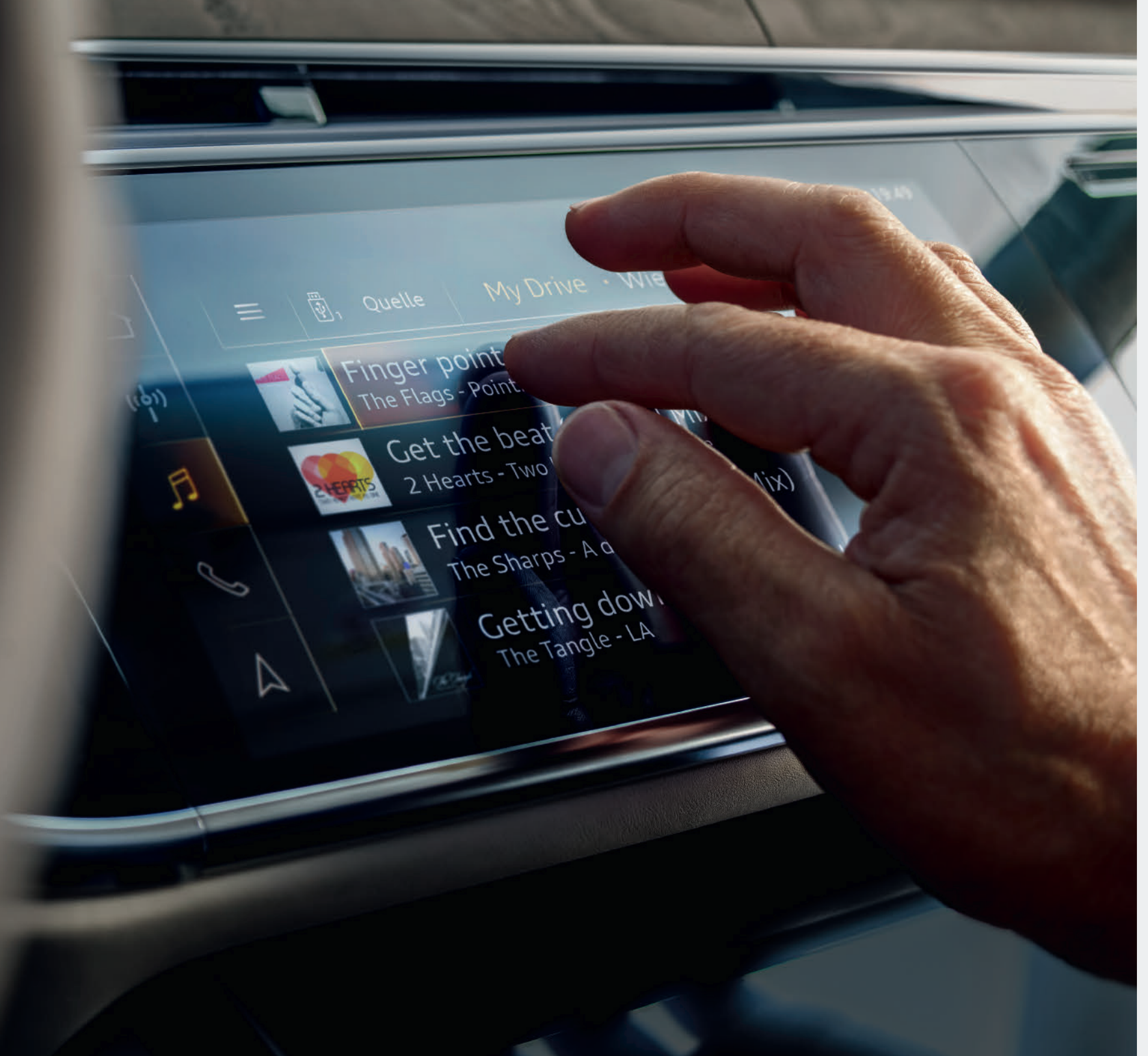

Uwaga: dostępność usług Audi connect różni się w zależności od kraju, modelu, roku produkcji i wybranego wyposażenia. W zależności od wybranego modelu wyposażenie może być opcjonalne lub standardowe. Zapraszamy na stronę www.audi.de/connect. Korzystanie z usług wymaga połączenia pojazdu z internetem.

Pobierz aplikację myAudi:

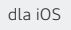

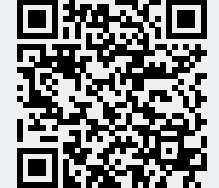

dla Android

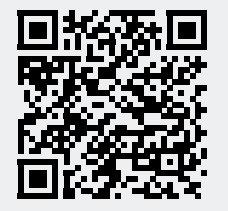

© AUDI AG, 85045 Ingolstadt www.my.audi.com Ostatnia aktualizacja: 10.2021